# Examining CropScape and the Changes to Agriculture in Pennsylvania

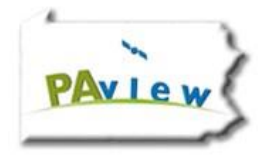

Author: Thomas R. Mueller, Ph.D., GISP

Grade Level: College Freshman or High School Seniors

Time Frame: Two Class Periods

National Geographic Standards:

<u>Standard 1:</u> How to use maps and other geographic representations, geospatial technologies, and spatial thinking to understand and communicate information

Standard 14: How human actions modify the physical environment

#### Objectives

After this assignment, students should be able to:

- Explain raster data and its complexities
- Analyze raster data to examine spatial patterns.

### Procedures

- 1) Divide the students by Pennsylvania Counties
- 2) Copy and paste the following link: <u>https://nassgeodata.gmu.edu/CropScape/</u>
- 3) Click Define Area of Interest by Region, State, ASD, County (Top Row in the middle of the

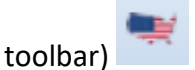

- 4) In the Define Area of Interest by Region, State, ASD (Agricultural Statistical Division), County Menu
  - A) Select a Level County
  - B) Select a State Pennsylvania
  - C) Select a County (Choose the county assigned to you)

| Define Area of Interest By State/ASD/County | × |
|---------------------------------------------|---|
| Select a Level                              | 7 |
| O Region O State                            |   |
| O ASD O County                              |   |
|                                             | - |
| - Select a State                            | - |
| Pennsylvania 💙                              |   |
| - Select an ASD                             | - |
| - Select a County                           | - |
| Washington                                  |   |
|                                             |   |
| 👌 Reset 🛛 🔗 Submit 🛛 😣 Cancel               |   |

- 5) Click Submit
- 6) Click the *Legend* button (Top Left hand side)
  7) Examine the Column in the column in the col
- 7) Examine the Colors in the Legend with the map. What crops can you best identify on the map?
- 8) Click *Drag in Zoom* button and draw a box around an area to better the map

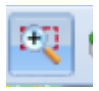

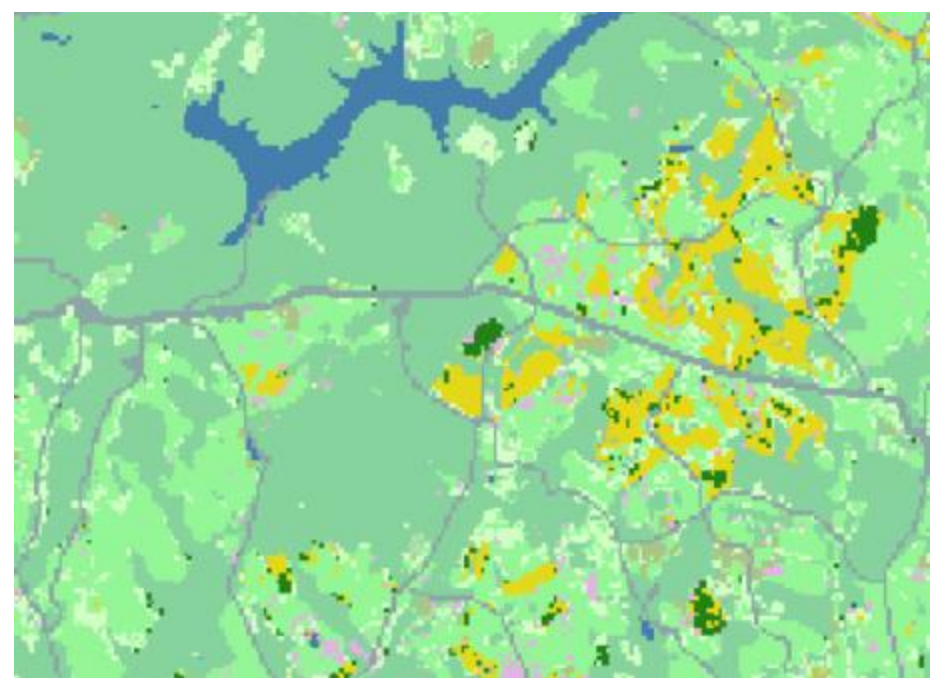

9) Zoom in further you should be able to visualize the pixels. (Alternative ways to zooming – use the mouse wheel.)

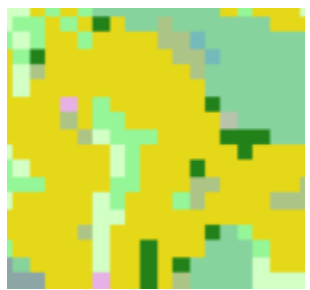

- 10) Use the *Pan* tool to examine the variety of different crops.
- 11) Click the *Previous View* Button until you can see the whole county again. (If there are problems with the Previous View Button, then the student can use Define Area of Interest Tab again to select the county.

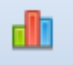

- 12) Click the Area of Interest Statistics
- 13) Put a check on Display Crop Categories Only

| 2018 Croplan                                               | d Data Layer Statistics for Washington | , Pennsylvania |          | × |
|------------------------------------------------------------|----------------------------------------|----------------|----------|---|
| 🔄 🚔 🐴 🕐 💼 🖆 🖂 Display Crop Categories Only                 |                                        |                |          |   |
| 🔲 Value 🔺                                                  | Category                               | Pixel Counts   | Acreage  |   |
| 1                                                          | Corn                                   | 19102          | 4248.2   | ^ |
| <b>4</b>                                                   | Sorghum                                | 59             | 13.1     |   |
| 5                                                          | Soybeans                               | 17768          | 3951.5   |   |
| 21                                                         | Barley                                 | 4              | 0.9      |   |
| 24                                                         | Winter Wheat                           | 347            | 77.2     |   |
| 27                                                         | Rye                                    | 4              | 0.9      |   |
| 28                                                         | Oats                                   | 78             | 17.3     |   |
| 36                                                         | Alfalfa                                | 37955          | 8441     |   |
| 37                                                         | Other Hav/Non Alfalfa                  | 279161         | 62083.9  | ~ |
| Total                                                      | 20                                     | 638410         | 141978.9 |   |
| Note: Pixel and acreage counts are not official estimates. |                                        |                |          |   |

14) Double Click on the term – Acreage. This chart now shows the largest percentage per area of crops.

| 2018 Cropland Data Layer Statistics for Washington, Pennsylvania |                       |              | ×         |        |
|------------------------------------------------------------------|-----------------------|--------------|-----------|--------|
| 🙍 🚔 🦉 🕒 👔 🔽 Display Crop Categories Only                         |                       |              |           |        |
| Value                                                            | Category              | Pixel Counts | Acreage 👻 |        |
| 37                                                               | Other Hay/Non Alfalfa | 279161       | 62083.9   | ^      |
| 176                                                              | Grass/Pasture         | 264424       | 58806.5   |        |
| 36                                                               | Alfalfa               | 37955        | 8441      |        |
| 61                                                               | Fallow/Idle Cropland  | 19464        | 4328.7    |        |
| 1                                                                | Corn                  | 19102        | 4248.2    |        |
| 5                                                                | Soybeans              | 17768        | 3951.5    |        |
| 24                                                               | Winter Wheat          | 347          | 77.2      |        |
| 28                                                               | Oats                  | 78           | 17.3      |        |
| <b>a</b>                                                         | Sorahum               | 59           | 13.1      | $\sim$ |
| Total                                                            | 20                    | 638410       | 141978.9  |        |
| Note: Pixel and acreage counts are not official estimates.       |                       |              |           |        |

15) Create Create a Table using the template below and write down the Top 5 Crops under Crop Category. Write down each crop's respective acreage in the Acreage column. Find the Total Acreage number in the bottom left corner and write that in each of the squares under the Total Acreage Column. (See below for an example). Then close the pop – up. 16) Then take each of the Top 5 acreage and divide it by the total to complete a percentage = (62083.9/141978.9) \* 100

| Ranking | Crop Category           | Acreage | Total Acreage | Percent |
|---------|-------------------------|---------|---------------|---------|
| 1       | Other Hay / Non-Alfalfa | 62083.9 | 141978.9      | 43.7%   |
| 2       |                         |         | 141978.9      |         |
| 3       |                         |         | 141978.9      |         |
| 4       |                         |         | 141978.9      |         |
| 5       |                         |         | 141978.9      |         |

- 17) Now present your findings to the class.
- 18) Students should choose one of the following crops that was in their assigned county. The teacher should attempt to make the groups as equal as possible.
  - A) Corn
  - B) Soybeans
  - C) Winter Wheat
  - D) Oats
  - E) Christmas Trees
- 19) Click Change Analysis [19] (If an error message pops up you may have to reset the defined area of interest to your original county. You can do this by repeating steps 3 – 5)
- 20) Select on the Change Analysis Menu with the following
  - A) Select the Reference Year 2018
  - B) Select the Other Year 2008

| Change Analysis            |        | × |
|----------------------------|--------|---|
| Select the Reference Year: | 2018   | ~ |
| Select the Other Year:     | 2008   | ~ |
|                            |        |   |
| Submit 4                   | Cancel |   |

- 21) Click Submit
- 22) Choose Display Crop Changes Only. 🗹 Display Crop Changes Only

| Cropland Data Layer Change                                 | es between 2018 and 2008  |              |         | × |
|------------------------------------------------------------|---------------------------|--------------|---------|---|
| 🔎 🚔 🖪 🧟 🕼                                                  | Display Crop Changes Only |              |         |   |
| 2018 🔺                                                     | 2008                      | Pixel Counts | Acreage |   |
| Alfalfa                                                    | Corn                      | 441          | 98.1    | * |
| Alfalfa                                                    | Soybeans                  | 85           | 18.9    |   |
| Alfalfa                                                    | Winter Wheat              | 42           | 9.3     |   |
| Alfalfa                                                    | Oats                      | 36           | 8       |   |
| Alfalfa                                                    | Alfalfa                   | 4661         | 1036.6  |   |
| Alfalfa                                                    | Other Hay/Non Alfalfa     | 1571         | 349.4   |   |
| Alfalfa                                                    | Fallow/Idle Cropland      | 234          | 52      |   |
| Alfalfa                                                    | Developed/Open Space      | 139          | 30.9    | - |
|                                                            |                           | 123498       | 27464.8 |   |
| Note: Pixel and acreage counts are not official estimates. |                           |              |         |   |

23) Then create 3 tables similar to the ones below. An example is shown below.

A) From Your Crop to a New Crop

| FROM Corn | TO Another Crop | Acreage |
|-----------|-----------------|---------|
|           | Soybeans        |         |
|           | Winter Wheat    |         |

#### B) To Your Crop from Another Crop

| To Corn | FROM Another Crop | Acreage |
|---------|-------------------|---------|
|         | Soybeans          |         |
|         | Winter Wheat      |         |

#### C) Crop stayed the same

| FROM Corn | TO Corn | Acreage |
|-----------|---------|---------|
|           |         |         |
|           |         |         |

## 24) Complete the equation

TO Corn – FROM Corn =

- 25) What was the difference in acreage? How much acreage stayed the same?
- 26) Students should complete research on their crop in Pennsylvania. Have there been any policy changes to impact the increase or decrease of their crop? Trade? Weather?, etc.